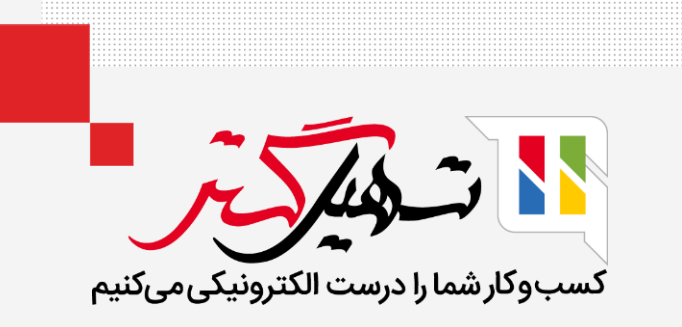

## نحوه پیکربندی انواع عملیات در انبار سازمان یار

قدرت گرفته از Odoo ERP

www.**Mashil**Gostar.com

## مقدمه

- انواع عملیات به شما کمک میکند تا از نوع عملیات انجام شده در یک سازمان مانند نقل و انتقالات داخلی، سفارشات تحویل، رسید و غیره مطلع شوید.
  - اینها عملیات اساسی هستند که در یک انبار انجام میشوند.
    - انواع عملیات در داشبورد موجودی شما فهرست می شود.
    - میتوان انواع عملیات سفارشی را از پیکربندی ایجاد کرد.

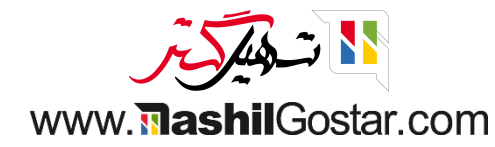

● انواع عملیات، از داشبورد خود ماژول انبار قابل مشاهده است و در واقع وقتی ماژول انبار سیستم Odoo را باز میکنید اولین چیزی که متوجه میشوید انواع عملیات است.

| > //-/                                      |                                                       | le c vi | جسیجو<br>۲ فیلتیما چگرمدندی بر مینای 🖈 علاقهم: |   |                 |                                      |   |                 | کلی انبار                  |
|---------------------------------------------|-------------------------------------------------------|---------|------------------------------------------------|---|-----------------|--------------------------------------|---|-----------------|----------------------------|
| e                                           |                                                       |         | ) قيترها چ ترونيدي پر سپدي پر عد               |   |                 |                                      |   |                 |                            |
| انتظار<br>بتم تأخیردار<br>ارش معوق<br>بتهها | سفارشهای تحویل<br>۹ مورد برای بررسی<br>۲۱ سفا<br>۲ دس |         | برداشت<br>0 مورد برای بررسی                    | 1 | ۱ آیتم تأخیردار | انتقالهای داخلی<br>1 مورد برای بررسی | I | ۹ آیتم تأخیردار | یدها<br>مورد برای بررسی    |
|                                             | تامین مجدد پیمانکار فرعی<br>0 مورد برای بررسی         | I       | سفارشهای پایانه فروش<br>0 مورد برای بررسی      | ۲ | گذشته           | تولید<br>3 مورد برای بررسی           | I |                 | جوعی ها<br>مورد برای بررسی |

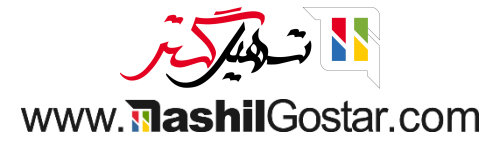

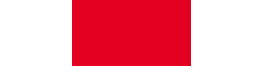

• برای ایجاد و پیکربندی انواع عملیات، همانطور که در تصویر زیر نشان داده شده است، از تب پیکربندی ماژول انبار خود، روی انواع عملیات کلیک کنید.

| 😭 🗩 💇 💇 شرکت من (تهران) 🗙 🗿 علیرضا غضنفری           | Ø                                           |               | پیکربندی                    | محصولات گزارش   | 🖬 ائبار نمای کلی عملیات |
|-----------------------------------------------------|---------------------------------------------|---------------|-----------------------------|-----------------|-------------------------|
| ۹                                                   | جستجو                                       |               | تنظيمات                     |                 | نمای کلی انبار          |
| < > Λ / Ι-Λ                                         | 🕈 فیلترها 📚 گروهبندی بر مبنای 🔺 علاقهمندیها |               | مدیریت انبار<br>انبارها     |                 |                         |
| : سفارش رهای تحویل                                  | برداشت                                      | 1             | مكانها                      | :               | رسيدها                  |
|                                                     | 2.                                          | L. fr. "Ť     | مسيرها                      | I. 1. 1         |                         |
| 18 مورد برای بررسی ۲۰ در انتظار<br>۲۷ آیتم تأخیردار | 0 مورد برای بررسی                           | ايتم ناخيردار | فوانين<br>انماع عمليات      | ۲ ایتم ناخیردار | 9 مورد برای بررسی       |
| ۲ سفارش معوق<br>۲ دستهها                            |                                             |               | قوانین بارگیری              |                 |                         |
|                                                     |                                             | •             | محصولات                     |                 |                         |
| : تامین مجدد پیمانکار فرعی :                        | سفارشهای پایانه فروش                        | :             | دسەبىدىھاى محصول            | :               | مرجوعی ها               |
| 0 مورد برای بررسی                                   | 0 مورد برای بررسی                           | ذشته ۲        | قوانين سفارش مجدد           |                 | 0 مورد برای بررسی       |
|                                                     |                                             |               | واحدهای اندازهگیری          |                 |                         |
|                                                     |                                             |               | دستەبندىھاى واحد اندازەگيرى |                 |                         |
|                                                     |                                             |               | تحويل                       |                 |                         |
|                                                     |                                             |               | روشهای ارسال                |                 |                         |

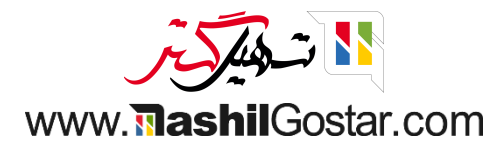

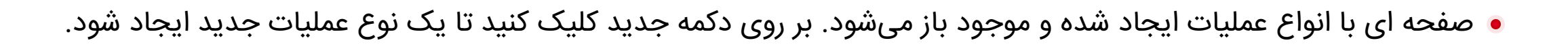

| 🐋 💯 🕐 شرکت من (تھران) 🕺 🕋 علیرضا غضنفری | <b>₽ 0</b>                                  | 🗰 انبار نمای کلی عملیات محصولات گزارش پیکربندی |
|-----------------------------------------|---------------------------------------------|------------------------------------------------|
| Q                                       | جستجو                                       | انواع عمليات                                   |
| < > A / I-A                             | 🕈 فیلترها 📚 گروهبندی بر مبنای 🖈 علاقهمندیها | جدید 🛎                                         |
| <b>→</b>                                | شرکت                                        | نوع عمليات                                     |
|                                         | شرکت من (تهران)                             | 🖨 رسیدها                                       |
|                                         | شرکت من (تھران)                             | 🔶 🔶 انتقال های داخلی                           |
|                                         | شرکت من (تھران)                             | 📄 💠 برداشت                                     |
|                                         | شرکت من (تھران)                             | اسفارش های تحویل                               |
|                                         | شرکت من (تھران)                             | 📄 💠 مرجوعی ها                                  |
|                                         | شرکت من (تھران)                             | 🗌 🖨 توليد                                      |
|                                         | شرکت من (تھران)                             | 🔷 سفارش های پایانه فروش                        |
|                                         | شرکت من (تهران)                             | تامین مجدد پیمانکار فرعی                       |
|                                         |                                             |                                                |

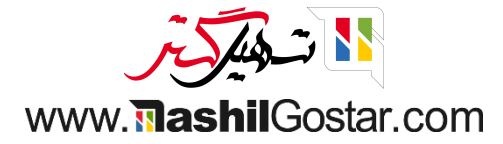

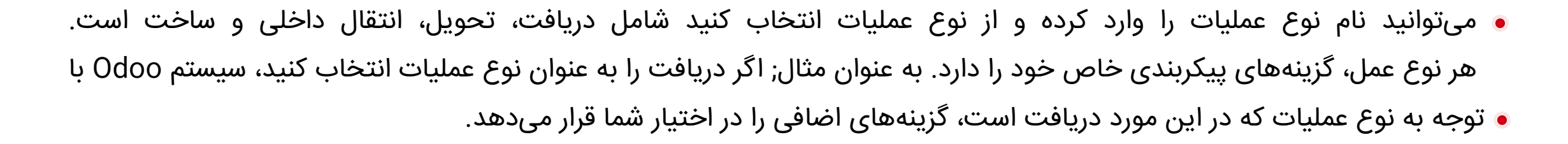

| (sazmanyar-demo) شرکت من (تھران) 🗙 👰 علیرضا غضنفری (sazmanyar-demo) | <u>й</u>                                        | نبار نمای کلی عملیات محصولات گزارش پیکربندی                         | اذ    |
|---------------------------------------------------------------------|-------------------------------------------------|---------------------------------------------------------------------|-------|
| ⊖چاپ ¢عمل جدید                                                      |                                                 | ; عملیات / جدید 🙃 C                                                 | انواع |
|                                                                     |                                                 | نوع عملیات؟<br><b>به عنوان مثال، دریافتها</b><br>عمومی برنامه بارکد |       |
| شرکت من (تهران)                                                     | شرکت <sup>؟</sup>                               | نوع عملیات <sup>؟</sup> رسید                                        |       |
| سعادتآباد تهران: رسیدها                                             | انواع برگشت `                                   | توالی منابع <sup>°</sup>                                            |       |
| پرسيدن                                                              | ایجاد سفارش معوق َ                              | پیشوند توالی ؟                                                      |       |
|                                                                     | نمایش کامل عملیات <sup>؟</sup>                  | بارکد <sup>؟</sup>                                                  |       |
|                                                                     | عملیات تفصیلی را از قبل پر<br>کنید <sup>؟</sup> |                                                                     |       |
|                                                                     | مكانها                                          | شماره سريال ها                                                      |       |
| طرفهای همکار/فروشندگان                                              | مکان مبدا پیشفرض `                              | ايجاد ؟                                                             |       |
| WH/موجودی کالا                                                      | مکان مقصد پیشفرض َ                              | از موارد موجود استفاده 🔹<br>کنید ؟                                  |       |
|                                                                     |                                                 | اينترنت اشياء                                                       |       |
|                                                                     |                                                 | ترازو ؟                                                             |       |
|                                                                     |                                                 | چاپگر برچسبهای ارسال ؟                                              |       |
|                                                                     |                                                 | انتقالهای دستهای                                                    |       |
|                                                                     | -                                               | دستههای خودکار 🏷 📄                                                  |       |

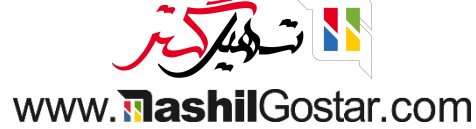

• میتوانید گزینههای شماره سریال ها را انتخاب کرده و گزینههای ایجاد را پیکربندی کنید

| sazmanyar-demo) 🕺 🏩 ایرضا غضنفری (sazmanyar-demo) 👔 🌚 علیرضا غضنفری (sazmanyar-demo) | ж.                                                        | انبار نمای کلی عملیات محصولات گزارش پیکربندی                                     |
|--------------------------------------------------------------------------------------|-----------------------------------------------------------|----------------------------------------------------------------------------------|
| 🖨 چاپ 🏶 عمل 🗧                                                                        |                                                           | انواع عملیات / جدید 💩 🤉 כ                                                        |
|                                                                                      |                                                           | نوع عملیا <sup>ت ؟</sup><br><b>به عنوان مثال، دریافتها</b><br>عمومی برنامه بارکد |
| شرکت من (تهران)                                                                      | شرکت ؟                                                    | نوع عملیات کرسید                                                                 |
| سعادتاباد تهران: رسیدها<br>پرسیدن                                                    | انواع برکشت <sup>،</sup><br>ایجاد سفارش معوق <sup>؟</sup> | توالی منابع ·<br>پیشوند توالی <sup>؟</sup>                                       |
|                                                                                      | نمایش کامل عملیات 🤇                                       | باركد ؟                                                                          |
|                                                                                      | عملیات تفصیلی را از قبل پر<br>کنید <sup>؟</sup>           |                                                                                  |
|                                                                                      | مکانها                                                    | شماره سریال ها                                                                   |
| لرفهای همکار/فروشندگان                                                               | مکان مبدا پیشفرض 🖏 ط                                      | ایجاد ؟                                                                          |
| Wł/موجودی کالا                                                                       | مكان مقصد پيش فرض ` H                                     | از موارد موجود استفاده 📄<br>کنید ؟                                               |
|                                                                                      |                                                           | اینترنت اشیاء                                                                    |
|                                                                                      |                                                           | ترازد `                                                                          |
|                                                                                      |                                                           | چاپگر برچسبهای ارسال <sup>؟</sup>                                                |

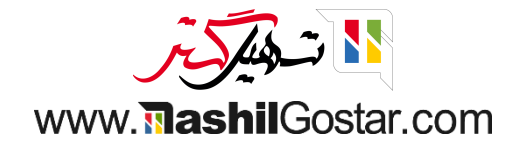

• اگر تحویل را انتخاب کنید، برگه پیکربندی دوباره تغییر میکند و گزینههای جدیدی در دسترس شما قرار میگیرد. در اینجا میبینید که گزینهای برای روش رزرو با سه روش رزرو ظاهر شده است.

- در مرحله تأیید
  - 2. دستی
- 3. قبل از تاریخ برنامه ریزی شده

| azmanyar-demo) من (نهران) 🗙 💓 عليرضا عصنفري (عدران) 🕺 👔 عليرضا عصنفري (azmanyar-demo)                    | البار نمای کلی عملیات محصولات کرارش پیدربندی                            |
|----------------------------------------------------------------------------------------------------|-------------------------------------------------------------------------|
| چاپ 🕏 عمل جدید 🖯                                                                                         | واع عملیات / جدید 🗅 🕫                                                   |
|                                                                                                    | نوع عملیات؟<br>به عنوان مثال، دریافتها<br>مصب بالمهالگر                 |
| <b>شرکت</b> ؟ شرکت من (تهران)<br>الفاع دگشت ؟ سعادتآباد تمان: بسیدها                                     | نوع عملیات؟ تحویل •<br>توال منابع؟                                      |
| ایجاد سفارش معوق؟ پرسیدن<br>ایجاد سفارش معوق؟ پرسیدن                                                     | پيشوند توالى؟                                                           |
|                                                                                                    | بارکد؟<br>بارکد؟<br>روش رزرو؟ • در مرحله تایید<br>صتی                   |
| مكانها                                                                                                   | <ul> <li>قبل از تاریخ برنامهریزی شده</li> <li>شماره سریال.ها</li> </ul> |
| مکان مبدا پیشفرض <sup>؟</sup> طرفهای همکار/مشتریان<br>مکان مقصد پیشفرض <sup>؟</sup> طرفهای همکار/مشتریان | ایچاد <sup>؟</sup><br>از موارد موجود استفاده<br>کنید <sup>؟</sup>       |
|                                                                                                    | اينترنت اشياء<br>ترازو <sup>؟</sup>                                     |
|                                                                                                    | چاپگر برچسبهای ارسال <sup>؟</sup>                                       |

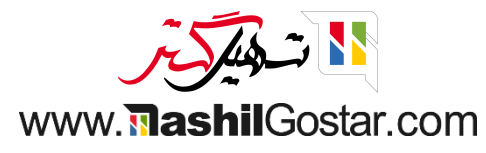

• به همین ترتیب، اگر تولید را انتخاب کنید، تب اطلاعات عمومی به پیکربندیهایی که برای ساخت ضروری هستند، همانطور که در تصویر زیر نشان داده شده است، کاهش مییابد.

| (sazmany | yar-demo) علیرضا غضنفری (yar-demo | شرکت من (تهران) 🗙 | ۶۴ و ۱۷۶          | <b>@ 0</b> i            |                                                                |       | پیکربندی | گزارش      | محصولات                  | عمليات                                            | نمای کلی                                    | 📰 انبار   |
|----------|-----------------------------------|-------------------|-------------------|-------------------------|----------------------------------------------------------------|-------|----------|------------|--------------------------|---------------------------------------------------|---------------------------------------------|-----------|
| جديد     | 🖨 چاپ 🏶 عمل                       |                   |                   |                         |                                                                |       |          |            | Ű                        | ید ۵                                              | یات / جد                                    | انواع عمل |
|          |                                   |                   |                   |                         |                                                                |       | لەت      | درياف      | مثال،                    | نوان ر                                            | نوع عملیات<br>به عث<br>عمومی                |           |
|          |                                   |                   | (                 | شرکت من (تهران          | شرکت <sup>؟</sup>                                              | •<br> |          |            | L                        | ، توليد                                           | نوع عمليات                                  |           |
|          |                                   |                   |                   | پرسيدن                  | ایجاد سفارش معوق َ                                             |       |          |            |                          | ?                                                 | توالی منابع                                 |           |
|          |                                   |                   |                   |                         |                                                                |       |          |            |                          | لى ؟                                              | پيشوند توال                                 |           |
|          |                                   |                   |                   |                         |                                                                |       |          |            |                          |                                                   | باركد `                                     |           |
|          |                                   |                   |                   |                         |                                                                |       |          |            | در مرحله تایید           | · 0                                               | روش رزرو `                                  |           |
|          |                                   |                   |                   |                         |                                                                |       | ده       | امەريزى شد | دستی<br>فبل از تاریخ برن | 5 ()<br>5 ()                                      |                                             |           |
|          |                                   |                   |                   |                         | مكانها                                                         |       |          |            |                          | ,ى                                                | قابلیت رهگیر                                |           |
|          |                                   |                   | کالا<br>ر/مشتریان | WH/موجودی<br>طرفهای همک | مکان مبدا پیشفرض <sup>؟</sup><br>مکان مقصد پیشفرض <sup>؟</sup> |       |          |            | مارہ<br>ایجاد            | ، ساخت/ ش<br>د برای اجزا ا                        | شمارہ سری<br>سریال جدی<br>کنید <sup>؟</sup> |           |
|          |                                   |                   |                   |                         |                                                                |       |          |            | ههای<br>بورت             | باخت/شماره<br>شده را به ص<br>رف کنید <sup>؟</sup> | سریهای س<br>سریال رزرو<br>خودکار مص         |           |

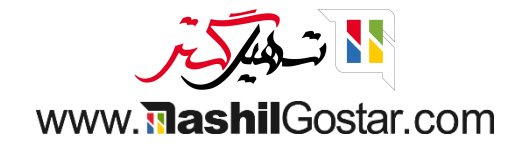

• نوع عملیات، بارکد، مکان پیش فرض و غیرہ را در فرم وارد کردہ و ذخیرہ کنید.

| (sazmanya | ar-demo) علیرضا غضنفری (ar-demo | 👥 🕬 🕑 شرکت من (تهران)             | <b>a</b> 0          | <u>ж</u>                                                                                                    | بار نمای کلی عملیات محصولات گزارش پیکربندی                                                | וنې   |
|-----------|---------------------------------|-----------------------------------|---------------------|----------------------------------------------------------------------------------------------------|-------------------------------------------------------------------------------------------|-------|
| جديد      | 🖨 چاپ 🏼 🖨 عمل                   |                                   |                     |                                                                                                    | عملیات / جدید 🛥 د                                                                         | انواع |
|           |                                 |                                   |                     |                                                                                                    | نوع عملیات؟<br>دریافت ها<br>معمون بنامه بانکد                                             |       |
|           |                                 | من (تهران)<br>،آباد تهران: رسیدها | شرکت<br>سعادت       | شرکت <sup>؟</sup><br>انواع برگشت <sup>؟</sup>                                                                    | نوع عملیات <sup>۲</sup> رسید<br>توالی منابع <sup>۲</sup>                                  |       |
|           |                                 | ن                                 | پرسيدر<br>          | ری ،ر<br>ایجاد سفارش معوق <sup>؟</sup><br>نمایش کامل عملیات <sup>؟</sup><br>عملیات تفصیلی را از قبل پر<br>کنید ؟ | پیشوند توالی <sup>؟</sup> رسید<br>بارکد ؟                                                 |       |
|           |                                 |                                   |                     | نید<br>مکانها                                                                                                    | شماره سریال ها                                                                            |       |
|           |                                 | ممکار/فروشندگان<br>دی کالا        | طرفهای ه<br>WH/موجو | مکان مبدا پیشفرض <sup>؟</sup><br>مکان مقصد پیشفرض <sup>؟</sup>                                                   | ایجاد <sup>؟</sup><br>از موارد موجود استفاده<br>کنید <sup>؟</sup><br>اینتانت اشباء        |       |
|           |                                 |                                   |                     |                                                                                                    | ، پیرت سوء<br>ترازو <sup>؟</sup><br>چاپگر برچسبهای ارسال <sup>؟</sup><br>انتقالهای دستهای |       |
|           |                                 |                                   |                     |                                                                                                    | المسارسي دسماي دسته هاي خودكار ؟                                                          |       |

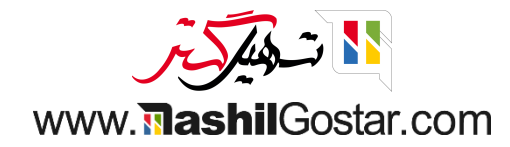

## حالا بیایید انتقال را با این نوع عملیات ایجاد کنیم.

| ال كل للبار         مستجود         مستجود         مستجد         م                                                                                                    | (sazmany | ar-demo) علیرضا غضنفری (ar-demo                              | ت من (تھران) 🗙    | ۶۴ شرک | o 💴 🔊 î       | <b>∂</b>            |            |   |                 | یکربندی            | گزارش ہ | محصولات       | عمليات             | نمای کلی   | 📰 انبار  |
|----------------------------------------------------------------------------------------------------|----------|--------------------------------------------------------------|-------------------|--------|---------------|---------------------|------------|---|-----------------|--------------------|---------|---------------|--------------------|------------|----------|
|                                                                                                    | Q        |                                                              |                   |        |               |                     | جستجو      |   |                 |                    |         |               |                    | ، انبار    | نمای کلی |
| رسيدها       ا تتقالهاى داخلى       ا تتقالهاى داخلى       ا تتقالهاى تحويل       ا تتقالهاى داخلى       ا تتقالهاى تحويل       ا تتقالهاى داخلى       ا تتقالهاى تحويل       ا تتقالهاى تحويل       ا تتقالهاى تحويل       ا تتقالهاى تحويل       ا تتقالهاى تحويل       ا تتقالهاى تحويل       ا تتقالهاى تحويل       ا تتقالهاى تحويل       ا تقالهاى تحويل       ا تتقالهاى تحويل       ا تتقالهاى تحويل       ا تتقالهاى تحويل       ا تتقالهاى تحويل       ا ت       ا تتقالهاى تحويل       ا ت       ا ت                                                                                                    | < >      | 9 / 1-9                                                      |                   |        | 🚖 علاقەمندىھا | 🕏 گروەبندى بر مبناى | 🕈 فيلترها  |   |                 |                    |         |               |                    |            |          |
| ۹ مود برای بررسی         ۹ آیتم ناخیردار         ۱ مود برای بررسی         ۱ مود برای بررسی | :        | ویل                                                          | سفارشهای تحو      | :      |               |                     | برداشت     | : |                 | انتقالهای داخلی    | :       |               |                    |            | رسيدها   |
| مرجوعی ها       ا تولید       ا تولید       ا مشارههای پایانه فروش       ا تمین مجدد پیمانکار فرعی       ا         ۱ مورد برای بررسی       ۲       کشته       ۲       ا مورد برای بررسی       ۱ مورد برای بررسی         دریافت ها       ۱ مورد برای بررسی       گذشته       ۲       ا مورد برای بررسی       ۱ مورد برای بررسی         ۱ مورد برای بررسی       ماهنده       ۲       ۱ مورد برای بررسی       ۱ مورد برای بررسی         ۱ مورد برای بررسی       ماهنده       ۲       ۱ مورد برای بررسی       ۱ مورد برای بررسی         ۱ مورد برای بررسی       ماهنده       جوید       ۱ مورد برای بررسی       ۱ مورد برای بررسی         ۱ مورد برای بررسی       ماهنده       جوید       ۱ مورد برای بررسی       ۱ مورد برای بررسی         ۱ مورد برای بررسی       ماهنده       جوید       ۱ مورد برای بررسی       ۱ مورد برای بررسی         ۱ مورد برای برای برای موری شادی       ۱ مورد برای برای مورد برای بررسی       ۱ مورد برای بررسی       ۱ مورد برای بررسی         ۱ مورد برای برسی       ماهندی       ا مورد برای برای مورد برای برای مورد برای مورد برای مورد برای برای مورد برای مورد برای                                                                        |          | ۱۰ در انتظار<br>۲۸ آیتم تأخیردار<br>۲ سفارش معوق<br>۲ دستهها | 18 مورد برای بررس |        | آيتم تأخيردار | ای بررسی            | 1 مورد برا |   | ۱ آیتم تأخیردار | 1 مورد برای بررسی  |         | آيتم تأخيردار | ٩                  | برای بررسی | 9 مورد   |
| 0 مورد برای بررسی       2 شته       ۲       0 مورد برای بررسی       0 مورد برای بررسی         دریافت ها       ۱       0 مورد برای بررسی       0 مورد برای بررسی         0 مورد برای برسی       ۱       0 مورد برای برسی         0 مورد برای برسی       ۱       0 مورد برای برسی         0 مورد برای برسی       ۱       0 مورد برای برسی         0 مورد برای برسی       ۱       0 مورد برای برسی         0 مورد برای برسی       ۱       1         0 مورد برای برسی       ۱       1         0 مورد برای برسی       ۱       1         0 مورد برای برسی       ۱       1         0 مورد برای برسی       ۱       1         0 مورد برای برسی       ۱       1         0 مورد برای برسی       ۱       1         0 مورد برای برسی       ۱       1         1 مورد برای برسی       1       1         1 مورد برای برسی       1       1         1 مورد برای برسی       1       1         1 مورد برای برسی       1       1         1 مورد برای برسی       1       1         1 مورد برای برسی       1       1         1 مورد برای برسی       1       1         1 مورد برای برسی       1       1                                                                                                    | ÷        | مانکار فرعی                                                  | تامین مجدد پیه    | 1      |               | ای پایانه فروش      | سفارشھ     | : |                 | توليد              | :       |               |                    | لھ ر       | مرجوعي   |
| دیافت ها       ۱         ۱       مورد برای بررسی         ۱       موری         ۱       ۱         ۱       ۱         ۱       ۱         ۱       ۱         ۱       ۱         ۱       ۱         ۱       ۱         ۱       ۱         ۱       ۱         ۱       ۱         ۱       ۱         ۱       ۱         ۱       ۱         ۱       ۱         ۱       ۱         ۱       ۱         ۱       ۱         ۱       ۱         ۱       ۱         ۱       ۱         ۱       ۱         ۱       ۱         ۱       ۱         ۱       ۱         ۱       ۱         ۱       ۱         ۱       ۱         ۱       ۱         ۱       ۱         ۱       ۱         ۱       ۱         ۱       ۱         ۱       ۱         ۱       ۱         ۱       ۱     <                                                                                                    |          |                                                              | 0 مورد برای بررسی |        |               | ای بررسی            | 0 مورد برا | ٢ | گذشته           | 3 مورد برای بررسی  |         |               |                    | برای بررسی | 0 مورد   |
| ۱ مورد برای برزس<br>همه       بدید         ۱ مورد برای برزس<br>همه       انتقال فوری         ۱ مورد برای برزی شده       انتقال برنامهریزی شده         ۱ مورد برای برزسی       انتقال برنامهریزی شده         ۱ مورد برای برزسی       انتقال برنامهریزی شده         ۱ مورد برای برزسی       انتقال برنامهریزی شده         ۱ مورد برای برزسی       انتقال برنامهریزی شده         ۱ مورد برای برزسی       انتقال برنامهریزی شده         ۱ مورد برای برزسی       انتقال برنامهریزی شده         ۱ مورد برای برزسی       انتقال برنامهریزی شده         ۱ مورد برای برزسی       انتقال برنامهریزی شده         ۱ مورد برای برزسی       انتقال برنامهریزی شده         ۱ مورد برای برزسی       انتقال برنامهریزی شده         ۱ مورد برای برزسی       انتقال برنامهریزی شده         ۱ مورد برای برزسی       انتقال برنامهریزی شده         ۱ مورد برای برزسی       انتقال برنامهریزی شده         ۱ مورد برای برای برزسی       انتقال برای برای برای برای برای برای برای برای                                                                                                    |          |                                                              |                   |        |               |                     |            |   |                 |                    | ÷       |               |                    | ها         | دريافت   |
| همه       انتقال فروی         آماده       انتقال برنامهریزی شده         مدیات       انتقال برنامهریزی شده         ممیات       اینجار بدی         مدیات       اینجار بدی         مدیات       اینجار بدی         مدیات       اینجار بدی                                                                                                    |          |                                                              |                   |        |               |                     |            |   |                 | ید                 | ę       |               | مشاهده             | برای بررسی | 0 مورد   |
| اماده<br>در انتظار<br>عملیات<br>ا                                                                                                    |          |                                                              |                   |        |               |                     |            |   |                 | نال فورى           | انت     |               | همه                |            | _        |
|                                                                                                    |          |                                                              |                   |        |               |                     |            |   |                 | عال برنامەریزی شدہ | انت     |               | اماده<br>در انتظار |            |          |
|                                                                                                    |          |                                                              |                   |        |               |                     |            |   |                 |                    |         |               | عمليات             |            |          |
|                                                                                                    |          |                                                              |                   |        |               |                     |            |   |                 | پیکربندی           |         |               |                    |            |          |

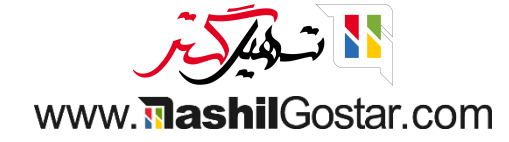

• رسید خود را تایید کنید. برای اینکار میبایست محصول انتخاب شده شما دارای شماره سریال / سری ساخت باشد که از آیکونهای نشان داده شده در تصویر زیر میتوانید شماره سریال / سری ساخت را به محصول انتخابی در رسید خود اختصاص دهید.

| (sazman  | yar-demo) علیرضا غضنفری (yar-demo | شرکت میں (تھران) 💉 | <sup>ፆ፻</sup> ጋ <sup>₩ፆ</sup> ▶ <u>೧</u> ၀ | 幸         | ie Nue                   | سملات گارش، بیک     | نمای کلی عملیات محو                                   | 🏭 انبار |
|----------|-----------------------------------|--------------------|--------------------------------------------|-----------|--------------------------|---------------------|-------------------------------------------------------|---------|
| جديد     | 🕸 عمل ۱/۱ < ≽                     | ×                  |                                            |           |                          | ش عملیات            | ی انبار / رسید۱۰۰۰۰                                   | نمای کل |
| نجام شدہ | س در انتظار آماده ا               |                    |                                            |           | D_۰۰۴۵_(] چهارپایه (سبز) | محصول ؟ [ا          | چاپ چاپ برچسبھا با                                    | تأييد   |
|          | عمليات                            |                    |                                            |           | ۲.«                      | تعداد انجام شده ٬ 🔹 |                                                       |         |
|          |                                   |                    | واحد اندازهگیری                            | انجام شدہ | سری ساخت / شمارہ سریال   | به                  |                                                       |         |
|          |                                   | Ē                  | واحد                                       | 1.00      | 000000                   | WH/موجودی کالا      | 🟠 رسیداهم                                             |         |
|          |                                   | 圃                  | واحد                                       | 1.00 🖙 👻  | 000001                   | WH/موجودی کالا      | د داف التي التي التقادي                               |         |
|          |                                   |                    |                                            |           |                          | افزودن سطر          | دریافت از بینا افاحا<br>مکان مقصد <sup>؟</sup> WH/موج |         |
|          |                                   |                    |                                            |           |                          |                     | عمليات ساير اطلاعاد                                   |         |
|          | 7                                 |                    |                                            |           |                          |                     | محصول                                                 |         |
|          | ŵ 🔳                               |                    |                                            |           |                          | <b>الصراف</b>       | [D_۰۰۴۵_G] چهارپایه (سبز                              |         |
|          |                                   |                    |                                            |           |                          |                     | افزودن سطر                                            |         |
|          |                                   |                    |                                            |           |                          |                     |                                                       |         |
|          |                                   |                    |                                            |           |                          |                     |                                                       |         |

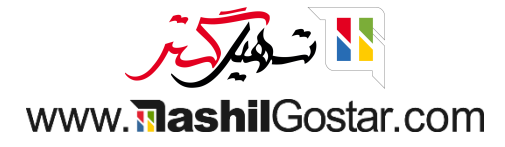

## • از نمای کلی، انتقال جدید ایجاد شده را دریافت خواهیم کرد.

| (sazmany       | ما غضنفری (ar-demo | ن (تھران) 🗙 🗿 عليرض | 🗨 ۱۷۶ 🕑 ۶۴ شرکت من | * î Ø 🕸            |                      |              |                | ں پیکربندی | محصولات گزارش     | ای کلی عملیات   | 🗰 انبار نه  |
|----------------|--------------------|---------------------|--------------------|--------------------|----------------------|--------------|----------------|------------|-------------------|-----------------|-------------|
| Q              |                    |                     | جستجو              | تهران: دریافت ها × | نوع عمليات سعادتآباد |              |                | ها         | تهران: دریافت     | بار / سعادتآباد | نمای کلی ان |
| ۵ 🕅            |                    | > 1 / 1-1           | ئەمندىھا           | دی بر مبنای 🔺 علاق | 🕈 فیلترها 📚 گروهبن   |              |                |            |                   |                 | جديد 📩      |
| <b>→</b><br>+- | وضعيت              | شرکت                | انتقال دستهای      | سند مبدا           | تاريخ زمانبندی شدہ   | مخاطب        | به             |            | از                | اره ارجاع       | 🗌 شما       |
|                | انجام شده          | شرکت من (تهران)     |                    |                    |                      | بيتا آقاخانى | WH/موجودی کالا | مندگان     | طرفهای همکار/فروث | 000012          | رسي 🖒 🗌     |
|                |                    |                     |                    |                    |                      |              |                |            |                   |                 |             |
|                |                    |                     |                    |                    |                      |              |                |            |                   |                 |             |

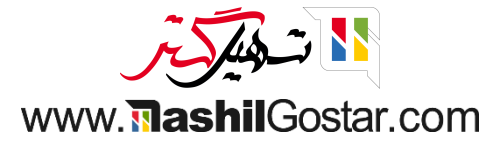

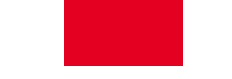

• از نمای کلی میتوانیم نقل و انتقالات را در حالت آماده، در انتظار و غیره مشاهده کنیم.

| 2             |                                                                               |                 | يستجو                                      | ? |                 |                                                   |              |               |                                                      | ں انبار            | نمای کلی                 |
|---------------|-------------------------------------------------------------------------------|-----------------|--------------------------------------------|---|-----------------|---------------------------------------------------|--------------|---------------|------------------------------------------------------|--------------------|--------------------------|
| < > 9/1-      | ٩                                                                             | 🚖 علاقەمندىھا   | 🔻 فیلترها 🔹 گروهبندی بر مبنای              |   |                 |                                                   |              |               |                                                      |                    |                          |
| <b>!</b><br>ق | سفارش های تحویل<br>۱۹ در انتظار<br>۲۸ آیتم تأخیرد<br>۲ سفارش معوز<br>۲ دستهها | ا آیتم تأخیردار | برداشت<br>1 مورد برای بررسی                | I | ا آیتم تأخیردار | انتقالهای داخلی<br>1 مورد برای بررسی              | I            | آيتم تأخيردار | ٩                                                    | برای بررسی         | رسیدها<br>9 مورد         |
| I             | تامین مجدد پیمانکار فرعی<br>0 مورد برای بررسی                                 | i               | سفارش های پایانه فروش<br>۵ مورد برای بررسی | ۲ | گذشته           | تولید<br>3 مورد برای بررسی                        | I            |               |                                                      | ی ها<br>برای بررسی | مرجوع <b>۔</b><br>0 مورد |
|               |                                                                               |                 |                                            |   |                 | <b>بدید</b><br>تتقال فوری<br>تتقال برنامەریزی شدہ | <b>:</b><br> |               | <b>مشاهده</b><br>همه<br>آماده<br>در انتظار<br>عملیات | ، ها<br>برای بررسی | دریافت<br>0 مورد         |
|               |                                                                               |                 |                                            |   |                 | پیکربندی                                          |              |               |                                                      |                    |                          |

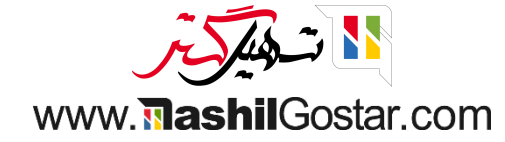

میتوانید رسیدها را از این صفحه ایجاد، فیلتر و پیکربندی کنید. به طور مشابه، میتوانید جزئیات مربوط به انواع عملیات خود را به سرعت
 و کارآمد مشاهده کنید. همانطور که در تصویر زیر نشان داده شده است میتوانید با کلیک بر روی دکمه پیکربندی گزینه انتخاب شده را
 پیکربندی کنید.

|                          |                                                                     |   |                 | ستجو                                       | ? |                 |                                       |                        |                                                      | کلی انبار                |
|--------------------------|---------------------------------------------------------------------|---|-----------------|--------------------------------------------|---|-----------------|---------------------------------------|------------------------|------------------------------------------------------|--------------------------|
| > 9/1-9                  |                                                                     |   | 🖈 علاقەمندىھا   | 🕈 فیلترها 💲 گروهبندی بر مبنای              |   |                 |                                       |                        |                                                      |                          |
| تظار<br>ب تأخیردار<br>ها | سفارشهای تحویل<br>۱۵ مورد برای بررسی<br>۲۱ آیت<br>۲ مفارد<br>۲ دسته | I | ا آیتم تأخیردار | برداشت<br>1 مورد برای بررسی                | 1 | ا آیتم تأخیردار | انتقالهای داخلی<br>1 مورد برای بررسی  | 1                      | ۹ آیتم تأخیردار                                      | دها<br>بورد برای بررسی   |
|                          | تامین مجدد پیمانکار فرعی<br>0 مورد برای بررسی                       |   |                 | سفارش های پایانه فروش<br>0 مورد برای بررسی | ۲ | گذشته           | تولید<br>3 مورد برای بررسی            | I                      |                                                      | وعی ها<br>ورد برای بررسی |
|                          |                                                                     |   |                 |                                            |   |                 | دید<br>قال فوری<br>قال برنامەریزی شدہ | <b>ו</b><br>דוו<br>דוו | <b>مشاهده</b><br>همه<br>آماده<br>در انتظار<br>عملیات | فت ها<br>بورد برای بررسی |
|                          |                                                                     |   |                 |                                            |   |                 | پیکربندی                              | ]                      |                                                      |                          |

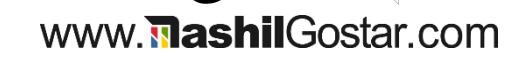

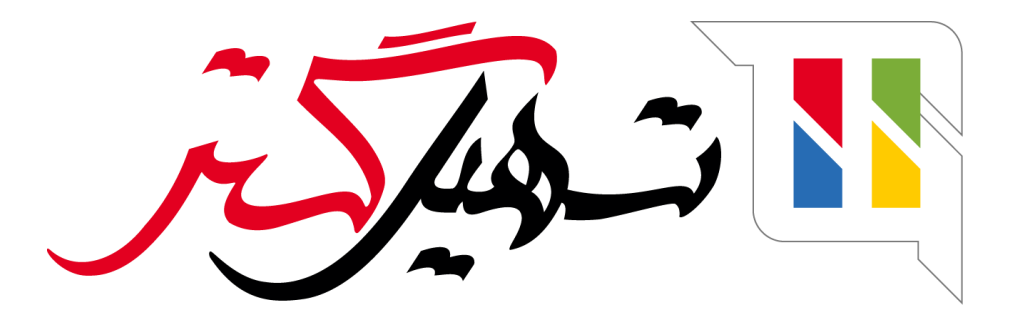

کسب و کار شما را درست الکترونیکی میکنیم.

www.tashilgostar.com